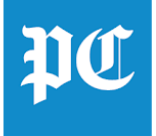

## How to Access the Digital Replica (E-Paper) of the Newspaper via Mobile Web Browser or Mobile App

\*The E-Paper can be accessed through any mobile browser, or by downloading the mobile app from the Google Play Store (Android) or the Apple App Store (iOS)

 Please visit https://www.postandcourier.com on your mobile device and tap the menu icon in the top left corner of the screen. Scroll down the menu and tap the "E-Paper" link.

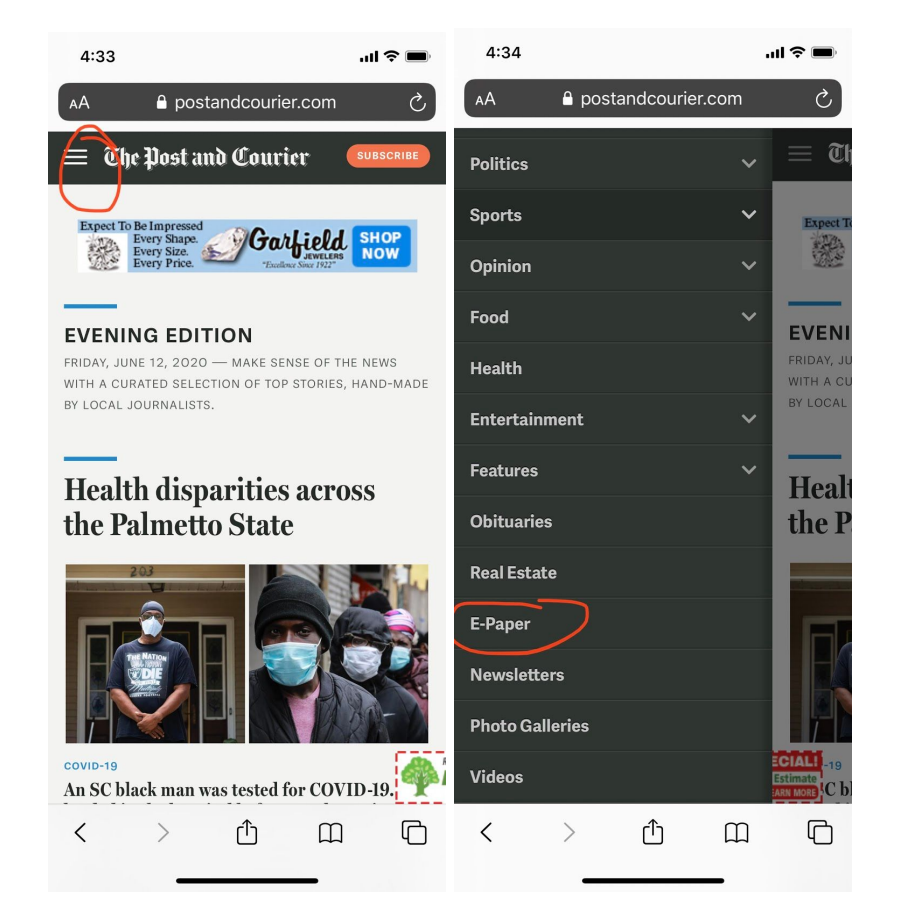

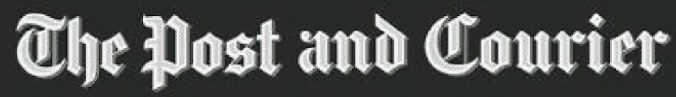

FOUNDED 1803 🗊 WINNER OF THE PULITZER PRIZE

- 2. Once the E-Paper page loads, please click the red "Open the E-Paper" button if you have a Digital Account. If you are not already logged into your Digital Account you will be prompted to enter your email address and password to log in.
  - If the subscriber already has a Digital Account username and password, they should select the "Open the E-Paper" button.
  - If the reader is not already a Print or Digital Subscriber, they can purchase a Digital Subscription by clicking the "Subscribe" button in the top right corner of their mobile device screen.
  - If the reader is a Print Subscriber and needs to register for their complimentary Digital Access, they can click on the "Activate Digital Access" button to register for their complimentary Digital Account in order to read the E-Paper.

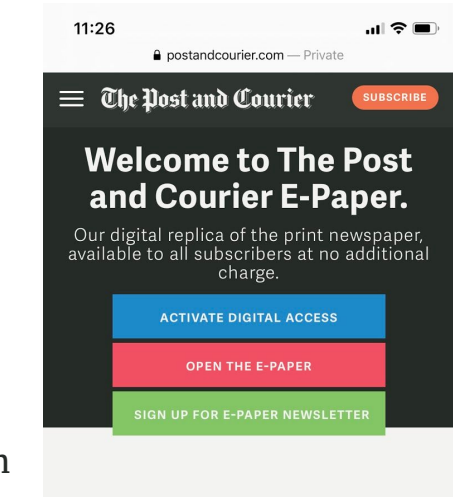

The Post and Courier E-Paper is free to all print subscribers at no additional charge as long as their subscription is current. To activate your access simply **REGISTER (click here)** or call Customer Service at **843-853-7678**.

The E-Paper looks exactly like the print edition that you hold in your hands, including all the headlines, photos and advertisements, all on the same pages and in the same place as the print edition.

You can share articles on social media, email them to friends, have the articles read aloud to you or translate them into foreign languages. There's also bonus interactive puzzles and complete stock market reports included.

3. If you are not already logged into your Digital Access account, you will be prompted to Login. Please enter your email address, click "Next" and enter your Digital Account password.

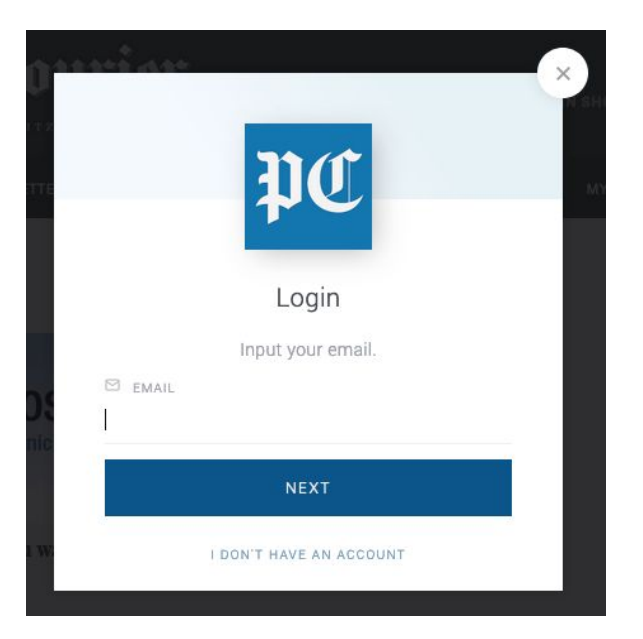

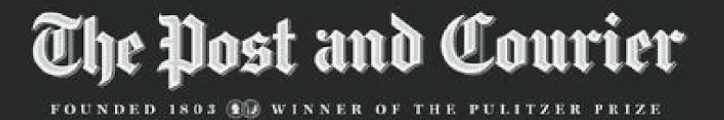

4. After logging in with your Digital Access account, the front page of the current E-Paper will load.

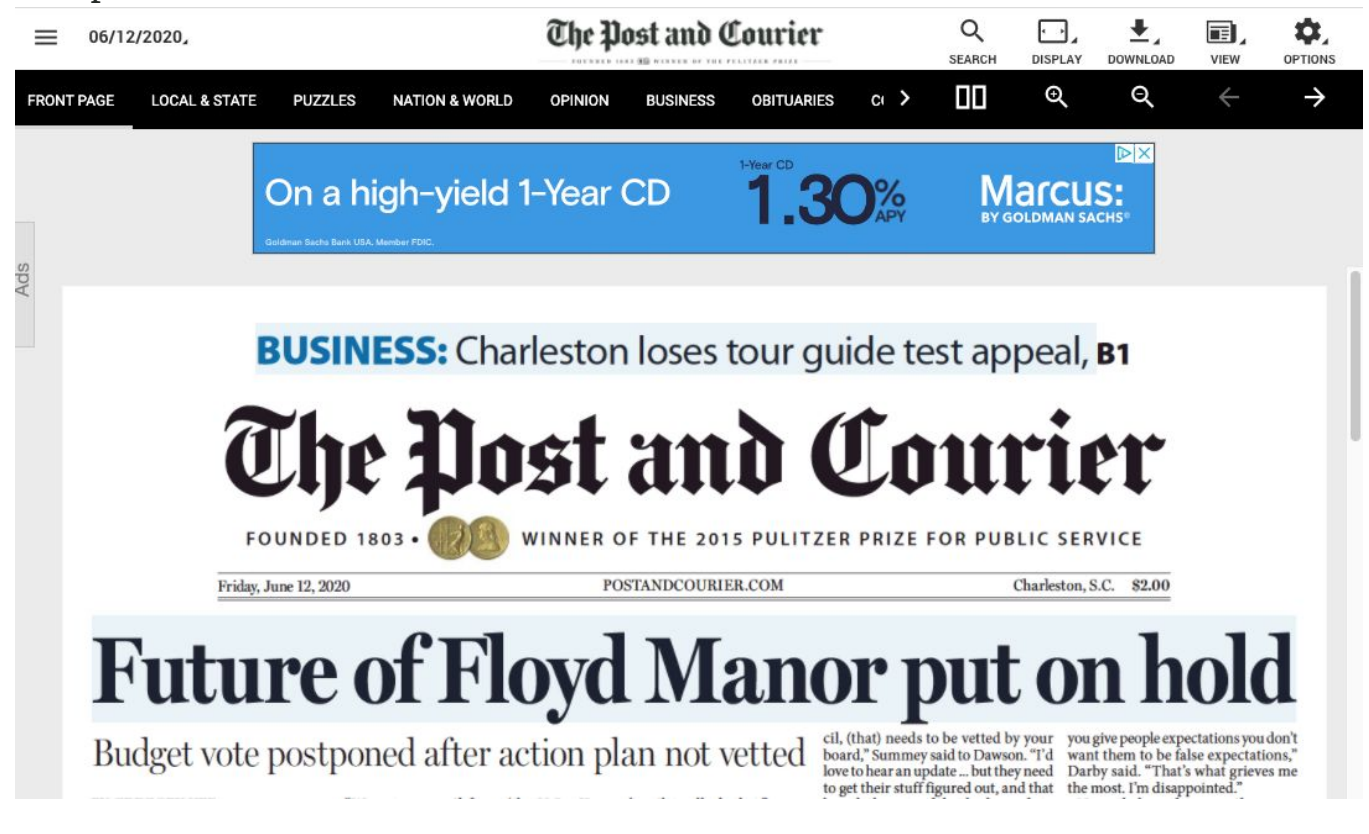

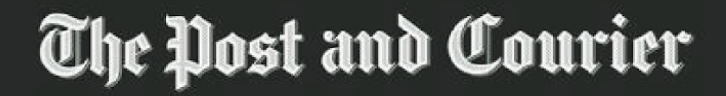

FOUNDED 1803 🕦 WINNER OF THE PULITZER PRIZE